#### **Overview**

This document focuses on unique Auxiliary Commands implemented in SENTRYWAY camera systems commonly in use in **European** markets. The command list shown will be specific to SENTRYWAY products, however other surveillance manufacturers can utilize Auxiliary Commands within ExacqVision as well.

### Requirements

- 1. ExacqVision client 9.4 or later
- 2. Professional or Enterprise level license (ExacqVision)
- 3. Compatible <u>SENTRYWAY camera system</u>.

#### **LIMITATIONS**

While the various directional control functions are available within the ExacqVision software, this *does NOT* guarantee these will work when ExacqVision is integrated into other systems. Cameras are added to
 the ExacqVision server, then the server can be connected to third party integrations. This allows the use
 of cameras and other features within that third party software.

For questions regarding SentryWay camera functionality on other platforms outside of ExacqVision, please contact that manufacturer directly.

 Versions of exacqVision after 9.6 may discover SentryWay cameras as "Hikvision" in the Type column. Automatically adding the camera from this point with the "Add Selected" button in the bottom right corner would default to the Hikvision plugin.

SentryWay cameras *must* be added to ExacqVision using *only* our ONVIF plugin to insure full functionality.

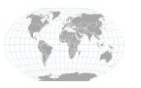

# **EXACQ**/ISION SENTRYWAY CurveTrack<sup>®</sup> Integration Guide (EU)

#### Setup

- σ exacqVision 💻 🔍 🗞 Configurat Add IP Cameras 0 Systems Add Systems Client Sindicators Event Monito IP Camera List Q, Filter 0 Device Type Enable Group Maps Views Tours 🔣 Layout terprise acqVision S Add IP Car Apply Cancel System Au 🖬 Sto 📇 Serial Prof Displaying 1 camera New View Log Delete Find IP Cameras Address IP Cameras Camera Import Show  $\otimes$ Select All Cameras - A Change Pas Add Reported Name Address Type UDE
- 1. Connect the Camera to ExacqVision using the ONVIF plugin.

2. Apply SentryWay specific Auxiliary Commands as well as other association links via the Associations configuration page.

| Configuration       Signed         Configuration       Add Systems         Add Systems       Sindcators         Configuration       Filter         Configuration       Print         Configuration       Sindcators         Configuration       Point Configuration         Configuration       OnVIF 0200-0300-30         Print       OnVIF 0200-0300-30         Video Valids       Opacity: 67         Display Layouts       Opacity: 67         Video Valids       Display Labels         Prints:       Display Labels         Prints:       Display Labels         Prints:       Display Labels         Prints:       Display Labels         Prints:       Display Labels         Prints:       Display Labels                                                                                                    | ttom                                    |
|----------------------------------------------------------------------------------------------------|-----------------------------------------|
| Configuration C File File C File C Fi                                                                                                    | ttom                                    |
| Systems<br>Systems<br>Add Systems<br>Client<br>Client<br>Color<br>Maps<br>Viceos<br>Tours<br>Layouts<br>Viceos<br>Color<br>Color<br>Color<br>Color<br>Color<br>Color<br>Color<br>Color<br>Color<br>Color<br>Color<br>Display Options<br>Position: Get<br>Opacity: 67<br>Display Layouts<br>Viceos<br>Color<br>Display Layouts<br>Color<br>Display Layouts<br>Color<br>Color<br>Display Layouts<br>Color<br>Color<br>Display Layouts<br>Color<br>Display Layouts<br>Color<br>Color<br>Display Layouts<br>Color<br>Color<br>Display Layouts<br>Color<br>Display Layouts<br>Color<br>Color<br>Display Layouts<br>Color<br>Display Layouts<br>Color<br>Display Layouts<br>Color<br>Color<br>Display Layouts<br>Color<br>Color<br>C | ttom                                    |
| Image: Stand Add P Cameras       Text Color:         Image: Stand Add P Camera Recording       Image: Stand Add P Camera Recording         Image: Stand Add P Camera Recording       Image: Stand Add P Camera Recording         Image: Stand Add P Camera Recording       Image: Stand Add P Camera Recording         Image: Stand Add P Camera Recording       Image: Stand Add P Camera Recording         Image: Stand Add P Camera Recording       Image: Stand Add P Camera Recording         Image: Stand Add P Camera Recording       Image: Stand Add P Camera Recording         Image: Stand Add P Camera Recording       Image: Stand Add P Camera Recording         Image: Stand Add P Camera Recording       Image: Stand Add P Camera Recording         Image: Stand Add P Camera Recording Recording Rec                                                                                                    | ial v<br>v<br>skd v                     |
| Image Paral Profiles       Image Paral Profiles       Image Paral Profiles <td< td=""><td>w v v v v v v v v v v v v v v v v v v v</td></td<>                                                                                                    | w v v v v v v v v v v v v v v v v v v v |

For more detail on this, see our ONVIF Auxiliary Commands User Guide

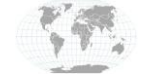

+1.317.845.5710 +5255.56080817 +44.1438.310163 +31.485.324.347 USA (Corporate Headquarters) Mexico Europe/Middle East/Asia Central Europe

Page 2 of 4 5/14/2019

Custom Icons can be imported as well. Exacq's default icons can be found in

#### C:\Program Files\exacqVision\Client\images

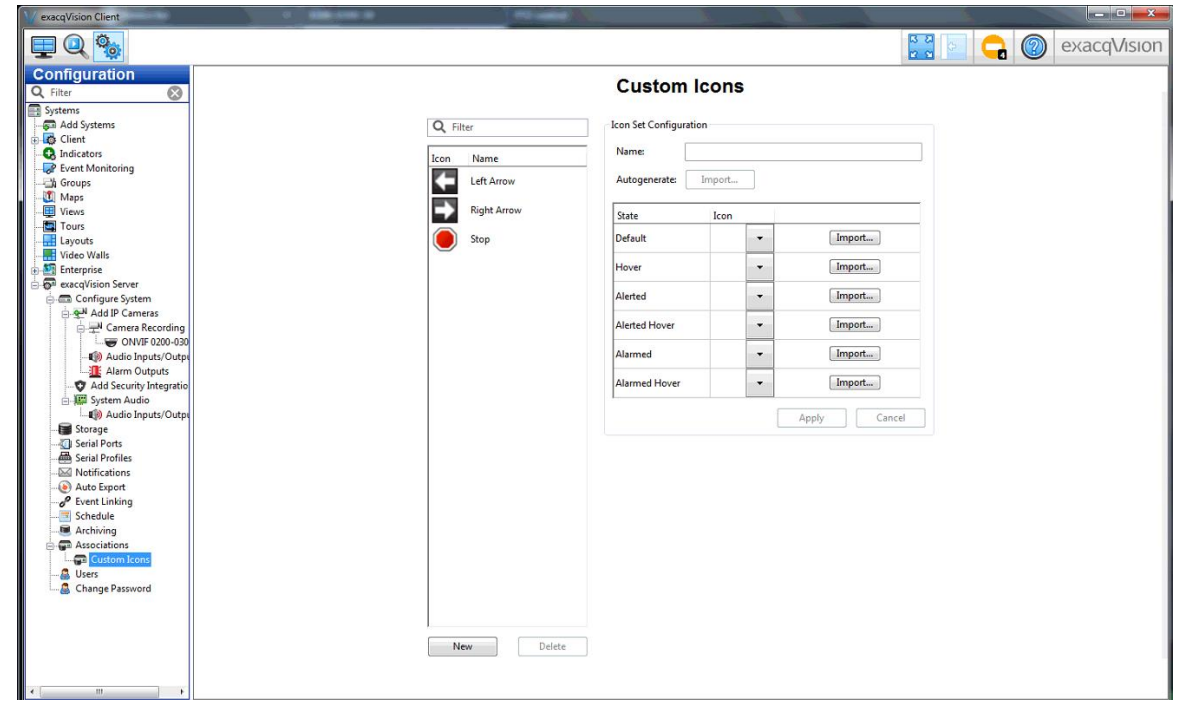

Note: These options are also visible in the Live Page in ExacqVision when right-clicking the association icon.

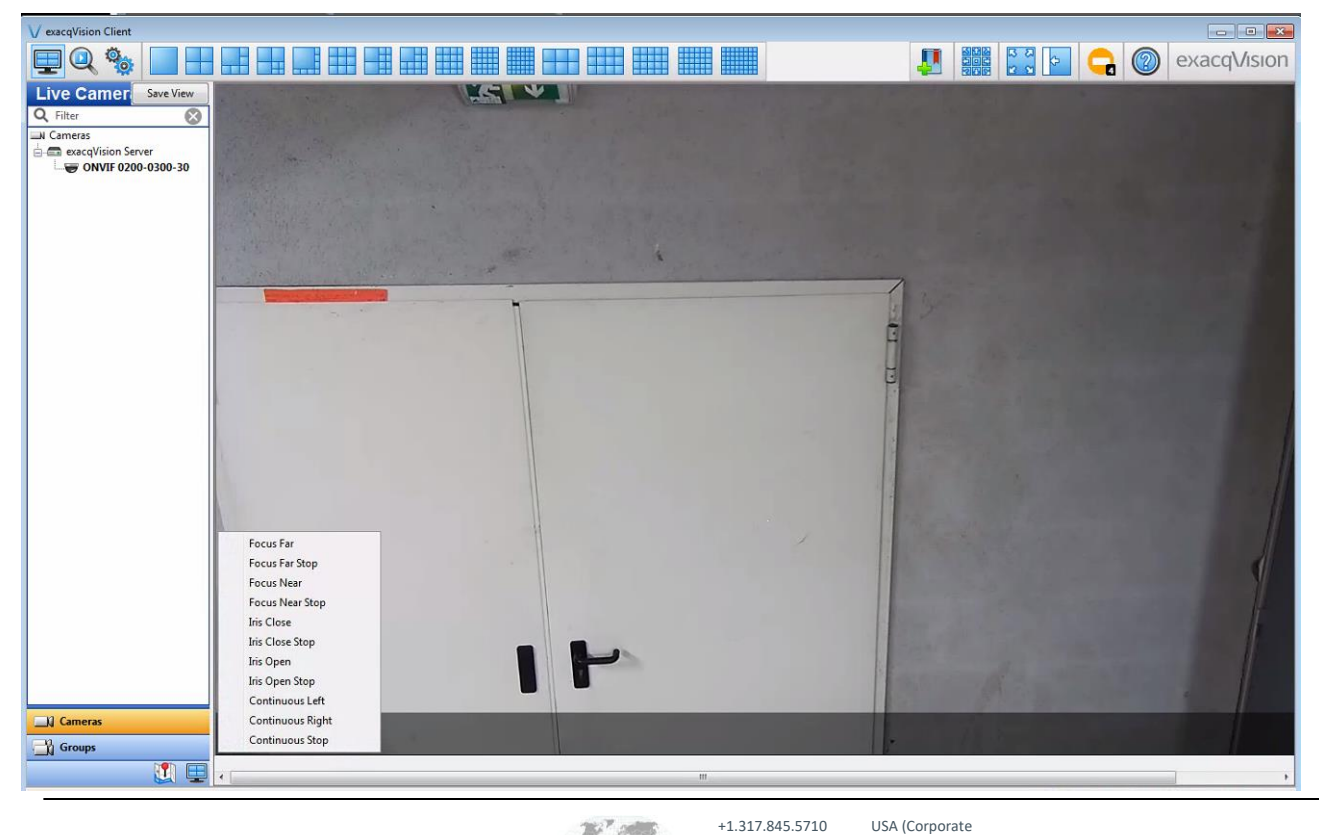

www.exacq.com

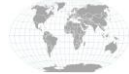

+5255.56080817 +44.1438.310163 +31.485.324.347 Headquarters) Mexico Europe/Middle East/Asia Central Europe

Page 3 of 4 5/14/2019

## exacq\/ision SENTRYWAY CurveTrack<sup>®</sup> Integration Guide (EU)

For more information on the functionality of Associations within ExacqVision, please see the Associations page Help Menu.

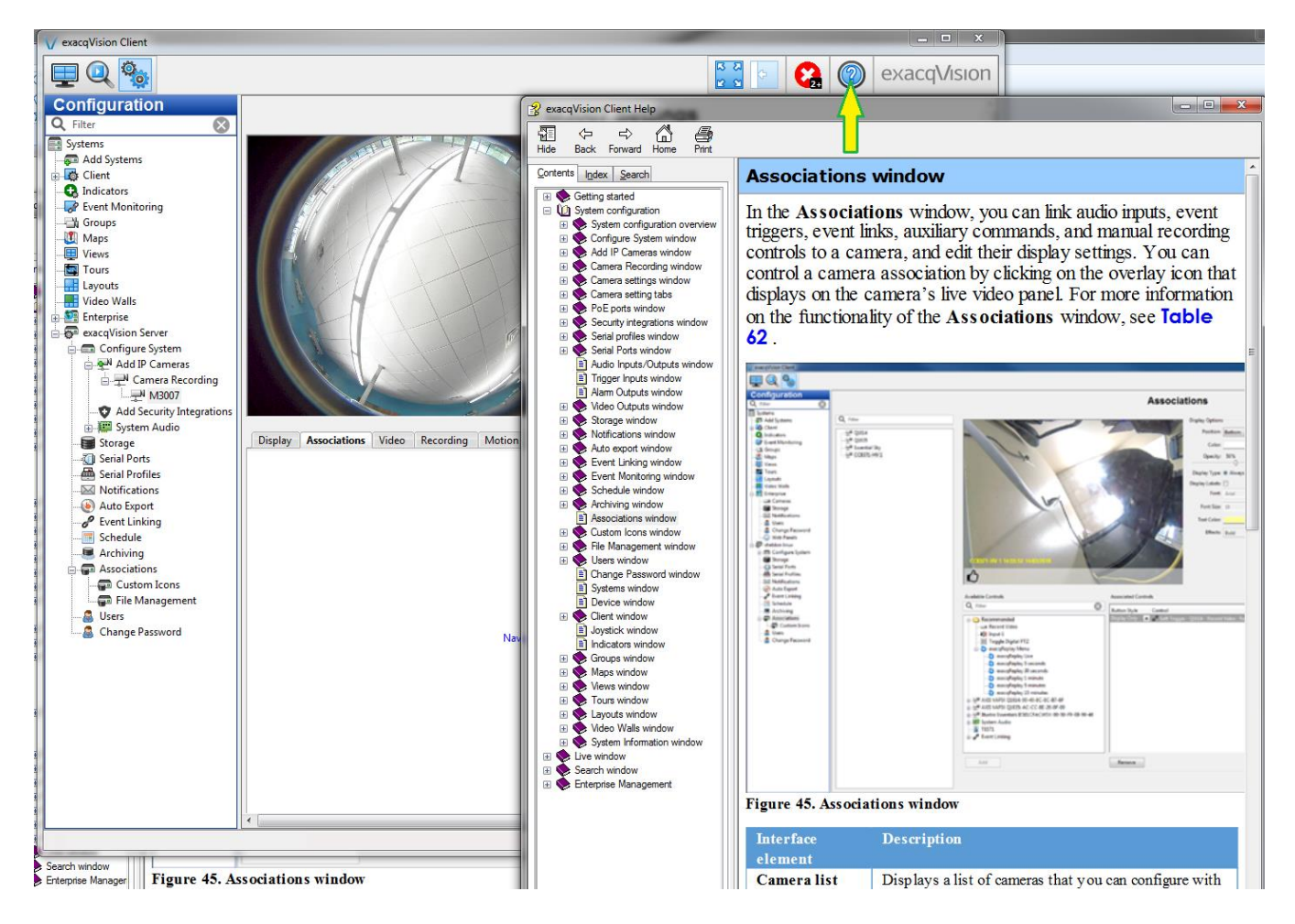

#### **Contact Info & Support**

#### **EXACQ**

ExacqVision Support & Resources: <u>https://exacq.com/support/</u> Exacq Tech Support: <u>https://exacq.com/support/techsupport/</u>

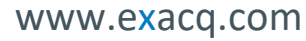

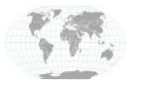

+1.317.845.5710 +5255.56080817 +44.1438.310163 +31.485.324.347 USA (Corporate Headquarters) Mexico Europe/Middle East/Asia Central Europe

Page 4 of 4 5/14/2019